# 【芝浦工業大学奨学金担当よりお知らせ】 間違いやすいポイントについて、補足しています。補足説明を確認しながら下書き用紙に記入してください。

※下書き用紙に表示している内容は2023年1月現在のものであり、実際の表示とは異なる場合があります※

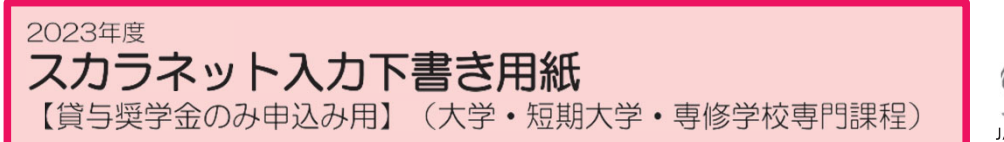

独立行政法人 日本学生支援機構 JASSO Japan Student Services Organization

で申込んだ場合は「3」になります。

貸与奨学金のみを申し込む際の「スカラネット入力下書き用紙」です。在学している学校が確認大学等 (給付奨学金対象校)であり、給付奨学金と貸与奨学金の両方を申し込む場合は、給付奨学金案内に挟み込 まれている「スカラネット入力下書き用紙【給付奨学金(貸与同時申込み)用】」を使用してください。

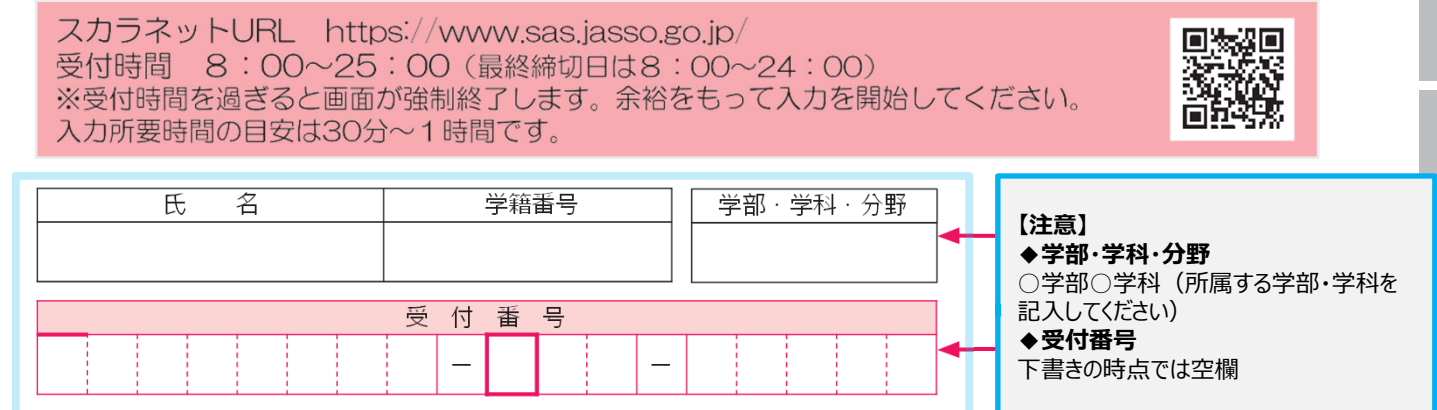

## 【スカラネット入力の際に、手元に用意する書類】

・学校から受け取った識別番号(ユーザIDとパスワード)

- マイナンバー提出書
- ・奨学金振込口座(本人名義)の通帳などのコピー(本冊子15)ページに貼り付けてください。)

#### 【スカラネット入力内容記入欄】

※インターネットで申し込む際は、「奨学金案内」40ページ「(3)文字入力」を参照して文字を入力してください。

| <ul> <li></li></ul>                                                                                                    | 【注意】<br>◆ユーザID・パスワード<br>下書きの時点では空欄                                                                                             |
|----------------------------------------------------------------------------------------------------|----------------------------------------------------------------------------------------------------|
| 奨学金学種(学校)・申込の選択                                                                                                    |                                                                                                    |
| あなたはどの課程で奨学金を受けたいですか。<br><b>課程:大学の場合の表示例</b><br>申込む奨学金を選択後、「次へ」ボタンを押してください。<br>(1) 定期採用(1次又は2次給付奨学金・賞与奨学金)<br>○ 現在在学している大学での奨学金を申込むことができます。                                                                                                    | 【注意】<br>◆どの課程で・・・<br>「大学」を選択<br>◆申し込む奨学金<br>「(1)定期採用」を選択                                                                       |
| <ul> <li>(2)家計急変採用(給付奨学金のみ)</li> <li>生計維持者に特定の事由が生じたことで家計急変し、急変後の収入状況が地方税情報に反映される前に支援を要する場合のみ申し込むことができます。</li> <li>学校で申込資格を確認してください。</li> <li>(3)緊急採用・応急採用(貸与奨学金のみ)</li> <li>過去1年以内に生計を維持している人が失職、破産、倒産、病気、死亡等又は火災、風水害等により家計急変が生じた人のみ申込むことができます。</li> <li>学校で申込資格を確認してください。</li> </ul> | 武林市・ル志林市を選びして必要に<br>ついて説明しています。 <u>申し込む</u><br><u>要学金を課って、申込完了してし</u><br><u>まうと、修正できませんので</u><br><u>、注意してください。</u><br><u>」</u> |

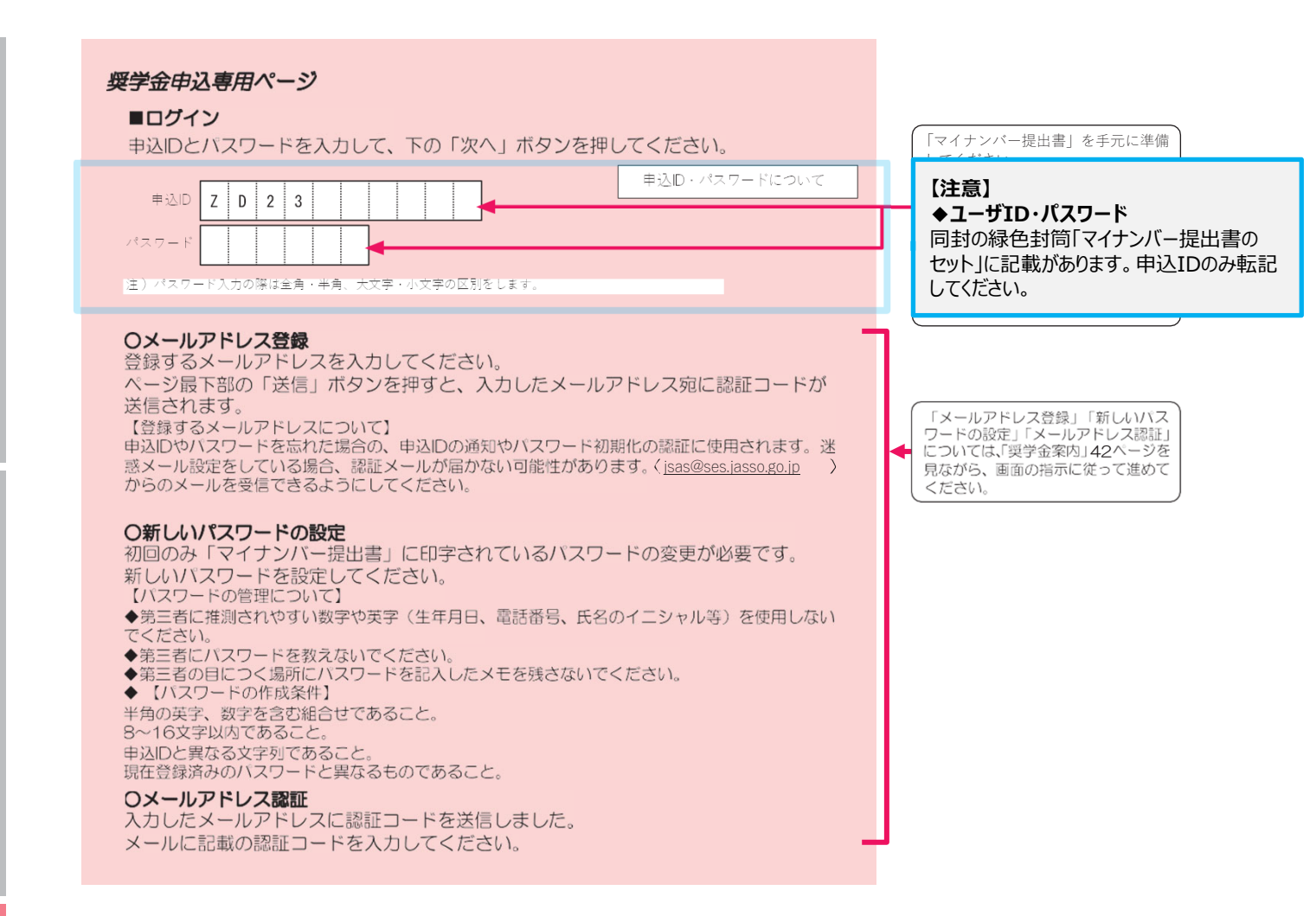

**アカウント情報登録完了**と表示されたら、メールアドレスと申込IDを「奨学金案内」裏表紙の「おぼえ書き」に書き写して ください。「次へ」を押すと**メインメニュー**が表示されます。「奨学金申込」をクリックします。

### STEP1

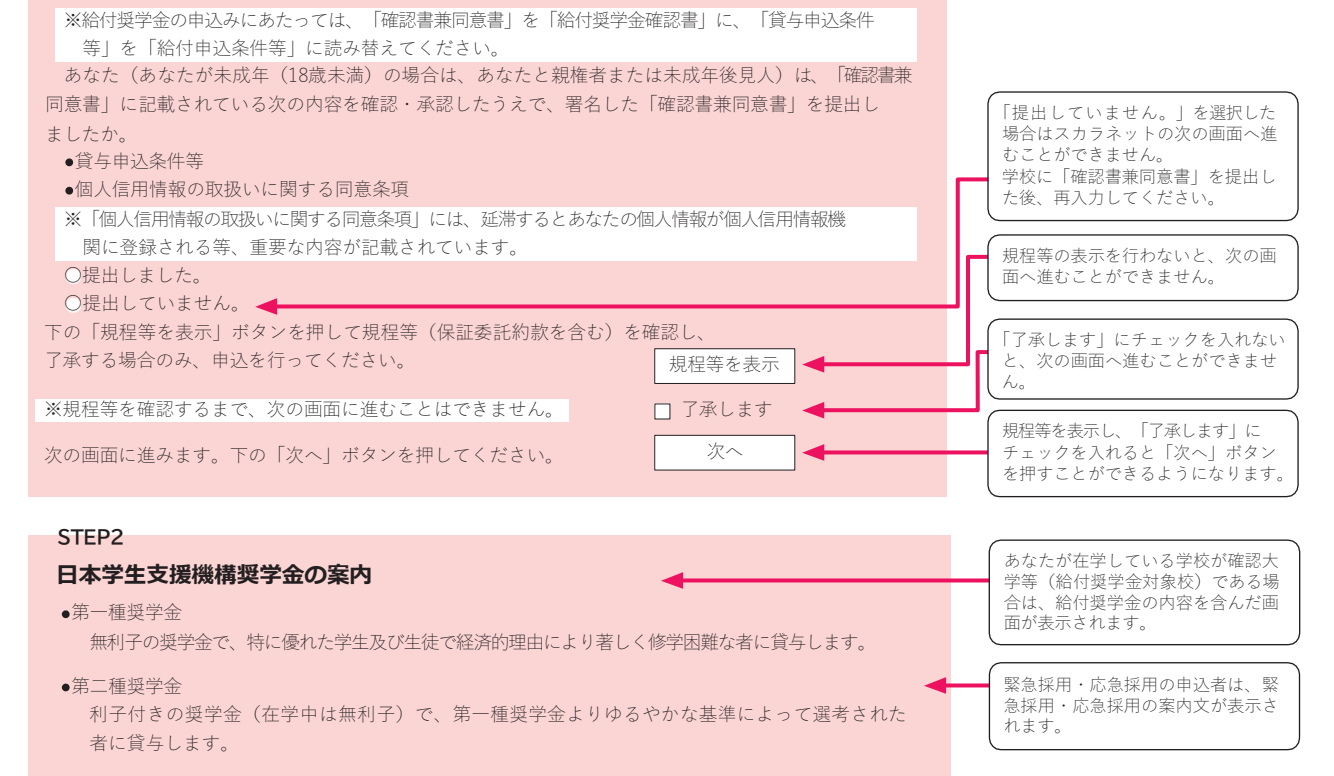

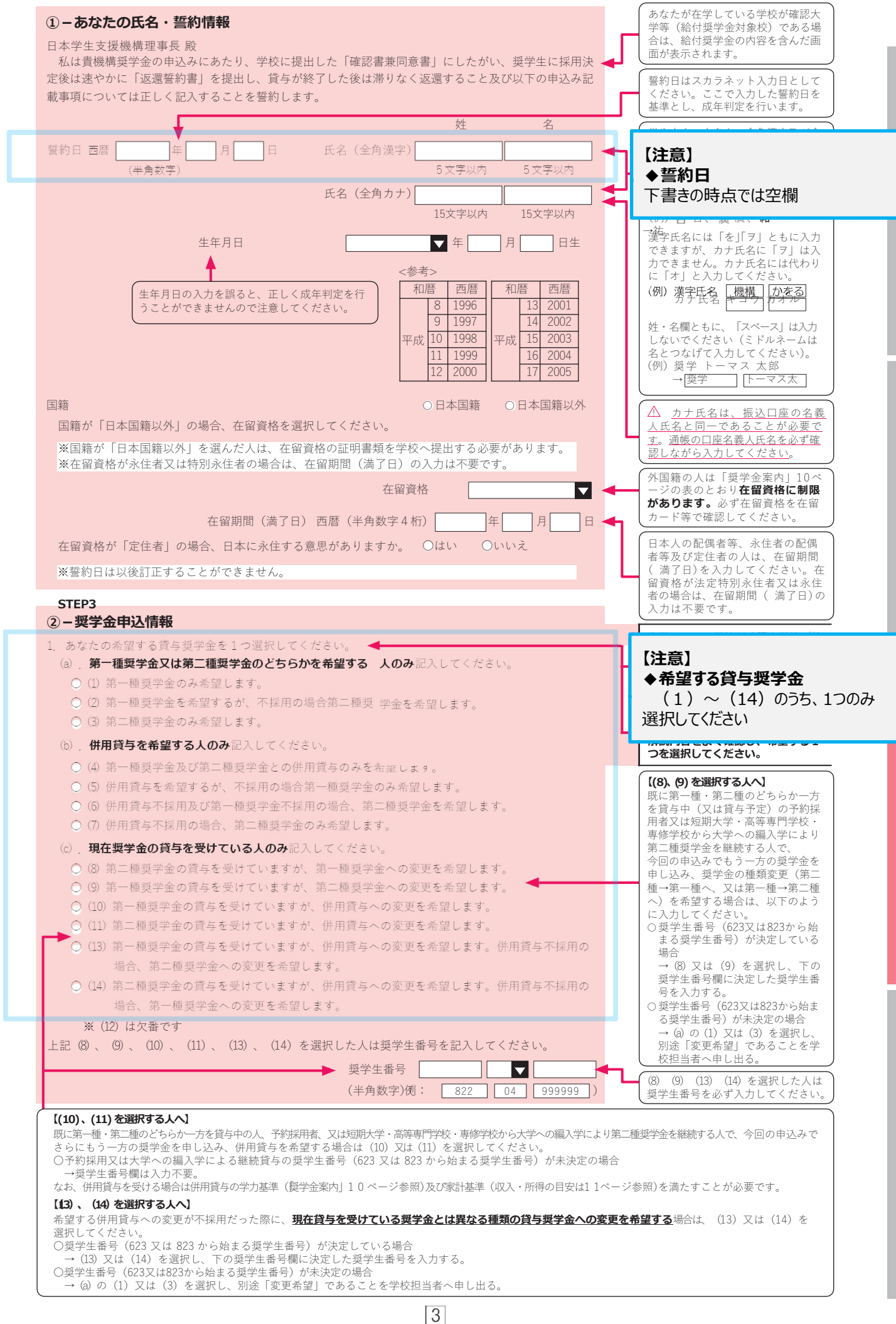

申込手順等

ス

## ②-奨学金申込情報(3ページ)の注意事項

◆併用貸与を希望する申込区分が、以下の(5)、(6)、(7)の場合、併用貸与が不採用になった場合を想 定して第2希望・第3希望の貸与奨学金の月額を選択してください。なお、採用後、貸与月額を減額する ことができます。

- 5 第1希望:第一種奨学金と第二種奨学金(併用) 第2希望:第一種奨学金
- 6 第1希望:第一種奨学金と第二種奨学金(併用) 第2希望:第一種奨学金 第3希望:第二種奨学金
- 7 第1希望:第一種奨学金と第二種奨学金(併用) 第2希望:第二種奨学金

◆予約採用候補者が在学採用で以下の申込区分を希望する場合

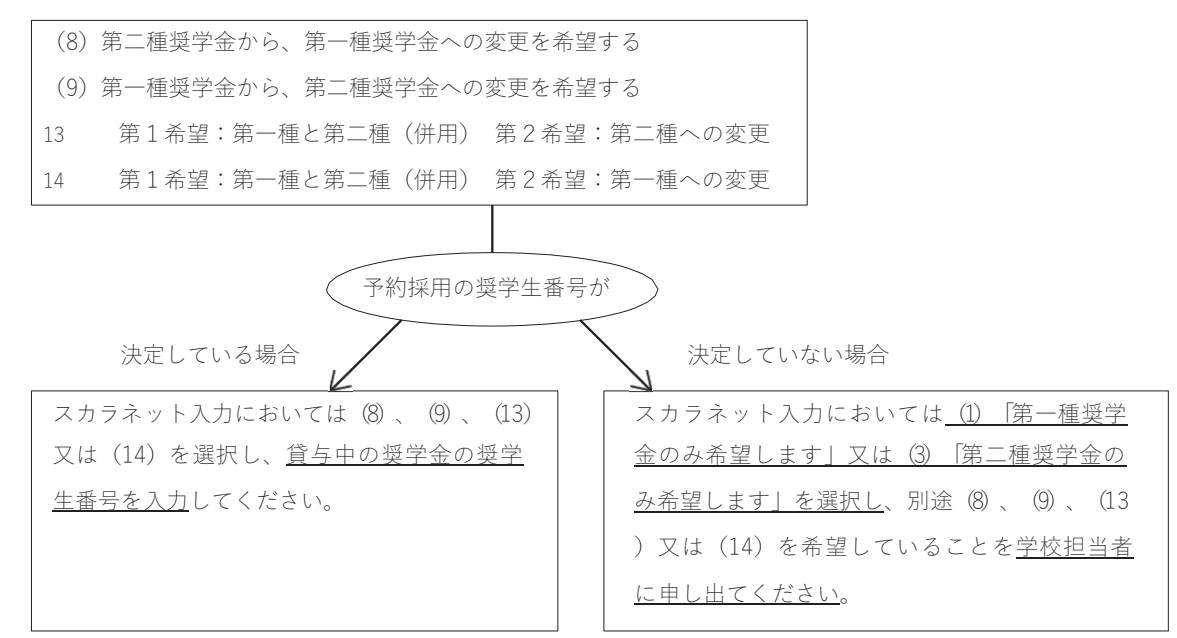

◆予約採用候補者が在学採用で以下の申込区分を希望する場合

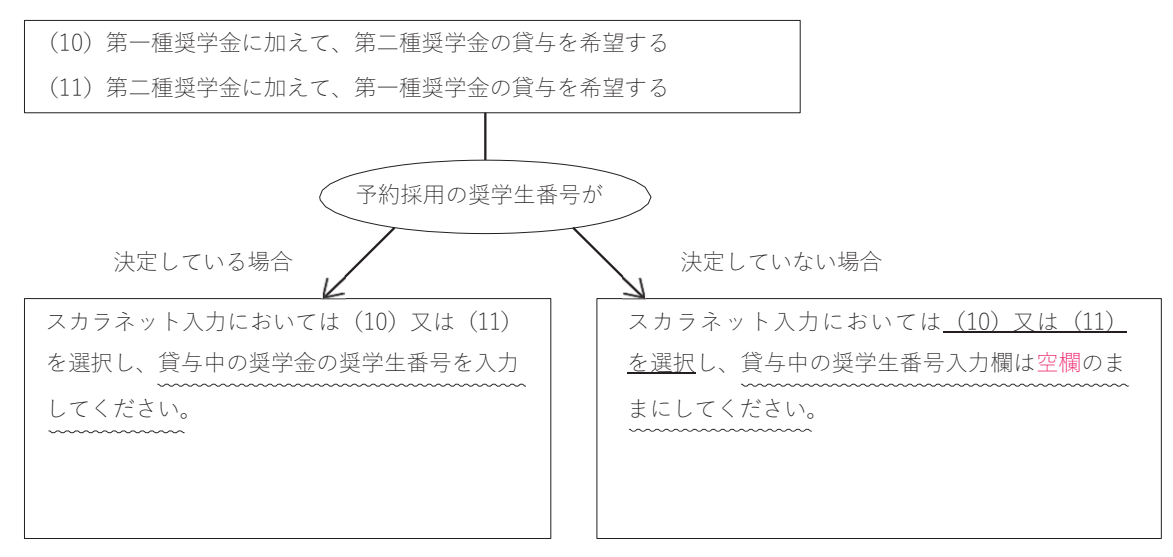

※申込区分(8)~(14)を希望し、不採用となった場合でも貸与中の奨学金が打ち切られることはありません。

山鼠母 ②- 奨学金申込情報で入力した奨学生番号は、⑥-あなたの履歴情報( 8 ペ→ジ)では入力しないでください。

| ③ - あなたの在学情報                                                                                                    | (2) 学籍番号は半角英数字や半角ハイフン(-)以<br>外の文字を入力することができません。学                                                                                                    |
|----------------------------------------------------------------------------------------------------|----------------------------------------------------------------------------------------------------|
|                                                                                                    | 籍番号にそれ以外の文字が使われてい る                                                                                                    |
| (1) あなたの字校名を確認してください。     (1) × × 大字       (2) キキトを学校部長を確認してください。     (2) 兆久井地 古田日                                              | 【注意】                                                                                                    |
| (2) あなたの学精査方を記入してくたさい。(2) 未用央数子記方)                                                                                              | 学生証に印字されている英語2文字と数字5桁                                                                                                    |
|                                                                                                    | #                                                                                                    |
| あかたは専攻科または別科に在学していますか. (4) のいいえ 〇専攻科 の別科                                                                                        | 【注意】                                                                                                    |
| 学年を記入してください。 (5)半角数字) 「学年 ◆                                                                                                    | しいいえ」を選択                                                                                                    |
| 国夜課程を選択してください。                                                                                                    | (J) 11に19期の <b>ヘナ・平来アルサガキ </b>                                                                                                    |
| ○昼(昼夜開講含む) 〇夜 ○通年スクーリング ○昼間スクーリング 🔸                                                                                             | 【注意】<br>尽(尿病問問講を今む)                                                                                                    |
| 現在通っている学校への入学について、次の①~③のうち該当するものを選択し、入学 🔫                                                                                       |                                                                                                    |
| 年月等を記入してください。<br>○①現在通っている学校の1年次に入学した。(同一校で転学部・科している場合を含む)                                                                      | かった場合→2学年 度                                                                                                    |
| →入学した年月: 西暦 (半角数字4桁) 年 月                                                                                                    | ○3年次編入→3学年                                                                                                    |
| ○②現在通っている学校の2年次以上の学年(課程)に、他の学校から編入学又は転学した。                                                                                      | (6) 通学課程の学生は「昼(昼夜開講含む)」                                                                                                    |
| →現在通っている学校へ編入学又は転学する前に在学していた学校へ入学した年月:                                                                                          | 又は「夜」を選択してくたさい。                                                                                                    |
| 西暦(半角数字4桁) 年 月                                                                                                    | (7) ①~③から該当する1つを選択してくださ                                                                                                    |
| →現在通っている学校へ編入学又は転学する前に在学していた学校に在籍していた最終年月:                                                                                      |                                                                                                    |
| 西暦(半角数字4桁) 年 月                                                                                                    | 編ハチスは転子した入は、則に仕子して<br>いた学校への入学年月等も入力が必要で                                                                                                    |
| 「元江通りているチロへた人は転子した牛月・<br>西暦(半角数字4桁) 年 月 月                                                                                       | す。<br>なお、高等専門学校からの編入学又は転                                                                                                    |
| ○③現在通っている学校の2年次以上の学年(課程)に、他の学校から編入学又は転学し                                                                                        | 学の場合、前の学校の入学年月は高等専<br>門学校の4年次准級年月を入力してくださ                                                                                                    |
| た (編入学又は転学の前に在学していた学校 (大学、短大、高専、専門学校) が2つ<br>以上ある)。                                                                             |                                                                                                    |
| (以下5つの年月を全て記入してください。)                                                                                                    | (1071)<br>2021年4月にA短期大学に入学。2023年 八                                                                                                    |
|                                                                                                    | 3月にA短期大学卒業後、2023年4月にB<br>大学の3年次に編入学                                                                                                    |
| →2回日の字校へ編人字乂は転字する前に仕字していた字校へ人字した年月:<br>西暦(半角数字4桁) 年 日                                                                           | ・現在通っている学校へ編入学又は転学 加賀                                                                                                    |
| →2回目の学校へ編入学又は転学する前に在学していた学校に在籍していた最終年月:                                                                                         |                                                                                                    |
| 西暦(半角数字4桁) 年 月                                                                                                    | : 2021年4月(A 短期大学の人学年月)<br>・現在通っている学校へ編入学又は転学                                                                                                    |
| →2回目の学校へ編入学又は転学した年月:                                                                                                    | する前に在学していた学校に在籍して<br>いた最終年月                                                                                                    |
| 西暦(半角数字4桁) 年 月                                                                                                    | :2023年3月(A短期大学の卒業年月)<br>:現在通っている学校へ編入学又は転学                                                                                                    |
| →現在通っている学校へ編入学又は転学する前に在学していた学校に在籍していた最終年月:                                                                                      |                                                                                                    |
| 西暦(半角数字4桁) 年 月                                                                                                    | - 2023年4月(日入子へ編入子しに年月)                                                                                                    |
| →現在通っている学校へ編人字又は転学した年月:<br>西暦(半角数字4桁) 年 月                                                                                       | 短期大学の専攻科に在学している人は、 以下の年月を入力する設問になります。 ス                                                                                                    |
| 3) あなたの正規の卒業予定年月を記入してください。                                                                                                    | ・専攻科に入学する前に通っていた学校 カン学した年月 カ                                                                                                    |
| (8) 西暦 (半角数字4桁) 年 月卒業予定                                                                                                    | ・ 直 抜利に ふ 学 オス 命に 通っ イ い た 学 校 二                                                                                                    |
| 9)あなたの正規の修業年限を記入してください。 (9)米角数字) 📃 年 🔜 か月                                                                                       |                                                                                                    |
| 入学・卒業予定年月早見表>                                                                                                    | 4年0か月                                                                                                    |
| 2023年4月現在 1年生 2023年4月現在 2年生                                                                                                    | 入学年月のみを入力する設問となります<br>ので、現在在籍している課程の1年次に入                                                                                                    |
| 修業年限 入学年月 卒業予定年月 修業年限 入学年月 卒業予定年月                                                                                               | 学した実際の年月(在学している学校に 4人学又は転学した人は 編入学又は転学した人は 編入学又は転                                                                                                    |
| 2年 2025/3 2年 2024/3                                                                                                    | 学する前の学校の1年次に入学(高等専門                                                                                                    |
| 3+         2020/3         3+         2023/3           4年         2023/4         2027/3         4年         2022/4         2026/3 | チャッシリ キャンション チャッシー チャッシー チャッシン キャッシン チャッシン キャッシン ション チャッシン ション チャッシン ション チャッシン ション チャッシン チャッシン キャッシン チャッシン チャッシン キャッシン キャッシン チャッシン ション チャッシン キャッシン キャッシン ション チャッシン ション ション ション チャッシン ション チャッシン ション チャッシン ション ション ション ション ション ション ション ション ション シ |
| 5年 2028/3 5年 2027/3                                                                                                    | (月)を人力してください。 き                                                                                                    |
| 6年 2029/3 6年 2028/3 /*                                                                                                    |                                                                                                    |
| 023年4月現在3年生 2023年4月現在4年生 3                                                                                                    | (4) 通市は正弦の平来 『 と 年月を ヘノ し と す 。 例えば新入生で 2 年課程の人は 2025年 3                                                                                                    |
| 多業年限     入学年月     卒業予定年月     修業年限     入学年月     卒業予定年月       2年     2024/2     4年     2024/2                                     | 月になりますが、過去に休学や留年をした<br>ことがある人は、入学当初の卒業予定では                                                                                                    |
| 3+         2024/3         4+         2024/3           4年         2025/3         5年         2020/4         2025/3                | なく、今現在の卒業予定期を入力してくだ                                                                                                    |
| 5年 2021/4 2026/3 6年 2026/3                                                                                                    | <ul> <li>さい(左に掲載の&lt;入了・父菜予正年月早</li> <li>見表&gt; を参照してください なお、年度</li> </ul>                                                                                                    |
| 6年 2027/3                                                                                                    | 途中修了など特別な事情により、卒業月が<br>3日以外にたる学報・学科                                                                                                    |
| ※長期層修学生について                                                                                                    | に在籍する場合は学校に確認してください。                                                                                                    |
| 長期履修学生(「奨学金案内」15ページ参照)については、原則として奨学金を受けるこ                                                                                       |                                                                                                    |
| とのできる期間は通常課程の標準修業年限に相当する期間のみとなります。この場合、卒業                                                                                       | (9) 「修業年限」とは、あなたの学部・学科が<br>何年課程のものかという音味です         9                                                                                                    |
| 予定年月は通常課程の卒業予定年月を、修業年限は通常課程の標準修業年限を記入のうえ、                                                                                       | ※現時点からあと何年通うかという意味                                                                                                    |
| 子 (2002年4月3 学 オ の 何)                                                                                                    | ではありません。入力間違いをしない<br>よう注意してください。                                                                                                    |
| (2023年4月人学者の例)<br>通常課程の標準修業年限は2年・卒業予定年月は2025年3月                                                                                 |                                                                                                    |
| 3年かけて履修し2026年3月が卒業予定年月となる長期履修学生                                                                                                 | し4 年課程の3 年次に仕字(編人)する<br>人の修業年限は4 年。                                                                                                    |
| ⇒卒業予定年月は2025年3月・修業年限は2年0ヵ月と入力してください。                                                                                            | ○ 2 年課程に在学し、1 年次の途中で申し<br>込む人の修業年限は2 年(15年ではあ)                                                                                                    |
| なお、第二種奨学金の場合は、採用後に所定の手続きを行うことによって学則に定<br>める「長期履修理程の修業在限の終期まで」貸与を延長することができます。詳しく                                                 | りません)。                                                                                                    |
| は、学校に相談してください。                                                                                                    |                                                                                                    |
|                                                                                                    |                                                                                                    |

|                                                                                                    |                                                                                                    | (郵便番                                                                                                    | 号) (半角炎                                                                                                    | 故字)                                                                                                    |                                                                                                 | <br>L                                                                                                    | 所検索                                                                                                    | <b>↓</b> 〒3                                                                                                    | 37-0003埼玉県さいたま市見沼区ス                                                                                                    |
|----------------------------------------------------------------------------------------------------|----------------------------------------------------------------------------------------------------|----------------------------------------------------------------------------------------------------|----------------------------------------------------------------------------------------------------|----------------------------------------------------------------------------------------------------|-------------------------------------------------------------------------------------------------|----------------------------------------------------------------------------------------------------|----------------------------------------------------------------------------------------------------|----------------------------------------------------------------------------------------------------|----------------------------------------------------------------------------------------------------|
| 住                                                                                                    | 所 1(自動)                                                                                                    | (力)                                                                                                    |                                                                                                    |                                                                                                    |                                                                                                 |                                                                                                    |                                                                                                    | 30〕<br>【豊                                                                                                    | 7<br>洲キャンパス】                                                                                                    |
| 住                                                                                                    | 所 2(番地り                                                                                                    | 以降登角文字                                                                                                    | 2)                                                                                                    |                                                                                                    |                                                                                                 |                                                                                                    |                                                                                                    | 71                                                                                                    | .35-0061 東京都江東区豊洲3-7                                                                                                    |
| <ul> <li>(11) のは、</li> <li>※社費社が、</li> <li>※社費社が、</li> <li>欄に付開</li> <li>※※約4</li> <li>※約4</li> <li>(11) のは、</li> </ul> | たの<br>進<br>不<br>地<br>他<br>で<br>総<br>の<br>義<br>進<br>で<br>に<br>て<br>に<br>、<br>に<br>い<br>会<br>進<br>い<br>に<br>て<br>て<br>に<br>、<br>で<br>い<br>き<br>し<br>で<br>い<br>ら<br>で<br>い<br>う<br>に<br>し<br>の<br>ま<br>き<br>し<br>て<br>い<br>て<br>て<br>い<br>う<br>で<br>、<br>で<br>い<br>う<br>こ<br>に<br>の<br>ま<br>き<br>し<br>て<br>い<br>て<br>て<br>て<br>い<br>う<br>こ<br>に<br>て<br>い<br>こ<br>て<br>に<br>て<br>い<br>こ<br>に<br>い<br>こ<br>て<br>に<br>て<br>い<br>こ<br>に<br>い<br>こ<br>て<br>い<br>こ<br>て<br>い<br>こ<br>に<br>い<br>こ<br>て<br>い<br>こ<br>て<br>い<br>こ<br>て<br>い<br>こ<br>て<br>い<br>こ<br>て<br>い<br>こ<br>て<br>い<br>こ<br>た<br>い<br>こ<br>た<br>い<br>こ<br>た<br>い<br>こ<br>で<br>い<br>こ<br>た<br>い<br>こ<br>た<br>い<br>こ<br>で<br>い<br>こ<br>て<br>た<br>い<br>こ<br>た<br>い<br>こ<br>た<br>い<br>こ<br>た<br>い<br>こ<br>で<br>い<br>こ<br>た<br>る<br>こ<br>ち<br>こ<br>ち<br>ち<br>こ<br>ち<br>ち<br>こ<br>ち<br>ち<br>こ<br>ち<br>ち<br>こ<br>ち<br>ち<br>ち<br>こ<br>ち<br>ち<br>ち<br>ち<br>ち<br>こ<br>ち<br>ち<br>ち<br>こ<br>ち<br>ち<br>ち<br>こ<br>ち<br>ち<br>ち<br>ち<br>ち<br>ち<br>ち<br>ち<br>ち<br>ち<br>ち<br>ち<br>ち                                                                                                    | そころのよう。<br>そこのでは、<br>していなる人が、<br>していなる人を<br>していなる人で<br>していなる人で<br>していなる人で<br>していなる人で<br>していなる人で<br>していたい。<br>していたい。<br>していたいたい。<br>していたいたい。<br>していたいたい。<br>していたいたいで、<br>していたいたいで、<br>していたいたいたいたいで、<br>していたいたいで、<br>していたいたいたいたいたいで、<br>していたいたいたいたいたいたいたいたいたいたいたいたい。<br>していたいたいたいたいたいたいたいたいたいたいたいたいたいたいたいたいたいたいた | 人に食ど。<br>見童養には、<br>見童養には、<br>自宅を<br>なまでの通うで、<br>うなでの通うで、<br>うなが生じる」で、<br>日宅外通学して<br>うち<br>りまいの<br>よい。<br>「<br>を<br>りたい。<br>「<br>を<br>や<br>の<br>した<br>し<br>、<br>、<br>「<br>を<br>で<br>の<br>通<br>、<br>、<br>「<br>に<br>に<br>に<br>に<br>、<br>、<br>、<br>「<br>に<br>に<br>に<br>、<br>、<br>、<br>、<br>、<br>、 | 等や里親等の。<br>等学(またはに)<br>計<br>計<br>部<br>能<br>能<br>に<br>な<br>に<br>に<br>に<br>に<br>に<br>に<br>に<br>に<br>に<br>に<br>に<br>に<br>に | もとから通う] ?<br>いに準ずる) ? ?<br>こかかる費用 う<br>に関わらず う<br>たても、自宅<br>を希望す 1<br>いることの言<br>いることの言<br>本終了して | レ本人居住にた<br>を選択してくた<br>(家丁貨)を35<br>「自宅外通学」<br>」「自宅外通学」<br>」「自宅外通学」<br>」「自宅外通学」<br>」「自宅外通学」<br>」「自宅外通学」<br>」「自宅外通学」<br>」「自宅外通学」<br>」「自宅外通学」<br>」「自宅外通学」<br>」「自宅外通学」<br>」「自宅外通学」<br>」「自宅外通学」<br>」「自宅外通学」<br>」「自宅外通学」<br>」「自宅外通学」<br>「自宅外通学」<br>「自宅外通学」<br>「自宅外通学」<br>「自宅外通学」<br>「自宅外通学」<br>、<br>の<br>の<br>の<br>の<br>の<br>の<br>の<br>の<br>の<br>の<br>の<br>の<br>の<br>の<br>の<br>の<br>の<br>の | かかる<br>さない。<br>なない。<br>なな<br>した<br>立<br>な<br>し<br>か<br>う<br>の<br>振<br>ひ<br>し<br>の<br>か<br>ジ<br>し<br>い<br>な<br>し<br>、<br>か<br>な<br>し<br>、<br>い<br>な<br>し<br>、<br>い<br>な<br>し<br>、<br>い<br>な<br>し<br>、<br>い<br>な<br>し<br>、<br>い<br>な<br>し<br>、<br>い<br>な<br>し<br>、<br>い<br>な<br>し<br>、<br>い<br>次<br>し<br>、<br>い<br>か<br>し<br>、<br>い<br>か<br>し<br>、<br>の<br>か<br>の<br>の<br>金<br>も<br>と<br>パ<br>パ<br>し<br>、<br>の<br>の<br>金<br>も<br>と<br>パ<br>パ<br>ー<br>、<br>の<br>の<br>金<br>も<br>と<br>パ<br>パ<br>ー<br>、<br>の<br>の<br>金<br>も<br>と<br>パ<br>ー<br>ト<br>の<br>の<br>金<br>も<br>と<br>パ<br>ー<br>ト<br>の<br>の<br>金<br>も<br>と<br>パ<br>ー<br>ト<br>の<br>の<br>金<br>も<br>と<br>パ<br>ー<br>ト<br>の<br>の<br>こ<br>ち<br>っ<br>た<br>ー<br>ト<br>の<br>の<br>金<br>も<br>と<br>ろ<br>の<br>、<br>、<br>ち<br>っ<br>、<br>、<br>ろ<br>の<br>っ<br>も<br>う<br>こ<br>、<br>ろ<br>の<br>っ<br>も<br>う<br>こ<br>ろ<br>の<br>っ<br>ち<br>ら<br>こ<br>ち<br>の<br>っ<br>た<br>ろ<br>の<br>の<br>金<br>も<br>と<br>ろ<br>の<br>、<br>、<br>ろ<br>の<br>の<br>、<br>、<br>の<br>の<br>、<br>の<br>の<br>っ<br>、<br>ろ<br>の<br>の<br>、<br>の<br>の<br>の<br>こ<br>ろ<br>の<br>の<br>、<br>の<br>ろ<br>の<br>の<br>の<br>の<br>の<br>の<br>る<br>ろ<br>の<br>ろ<br>の<br>の<br>の<br>の<br>の<br>の<br>の<br>の<br>の<br>の<br>の<br>の<br>の | <b>【注</b><br>自年<br>を証<br>い場<br>てくが<br>しC.                                                                                                    | 、たさい。<br>意】<br>官外通学者は賃貸契約が済んでいる住<br>と入してください。現時点で下宿先が定<br>るに、自宅通学を選択して、実家住<br>ださい。※大学に届け出ている住所(<br>AROで登録した住所)に変更が生じ<br>スカラネット入力後、大学に届け出がの                                                                                                    |
|                                                                                                    |                                                                                                    |                                                                                                    | 〇自日                                                                                                    | 宅通学(また                                                                                                    | はこれに準つ                                                                                          | ずる) 〇自                                                                                                    | 1宅外通学                                                                                                    | 本等                                                                                                    | 学webサイト 学生生活>各種届出界<br>氏名恋再届 をダウンロードレッ学生調                                                                                                    |
| 上記て<br>[自宅                                                                                                    | *「自宅外通学<br>外通学」が通                                                                                                    | 」を選択した<br>適用される要                                                                                                    | c人にお聞き<br>件は、次の                                                                                                    | します。<br>とおりです。                                                                                                    | あなたが該                                                                                           | ◀                                                                                                    | 全てを選                                                                                                    | はメ                                                                                                    | ールで所属キャンパス学生課へ提出し                                                                                                    |
| 択して<br>いずわ                                                                                                    | ください。<br>Lにも該当しな                                                                                                    | い場合は、                                                                                                    | 「自宅通学(                                                                                                    | またはこれに                                                                                                    | こ準ずる)」を                                                                                         | 選択し直し                                                                                                    | てくださ                                                                                                    | t                                                                                                    | `` <sub>°</sub>                                                                                                    |
|                                                                                                    | 実家(生計維                                                                                                    | 持者いずれ                                                                                                    | もの住所)フ                                                                                                    | から大学等ま                                                                                                    | での通学距離                                                                                          | 離が片道60=                                                                                                    | キロメー                                                                                                    |                                                                                                    | 宅通学(またはこれに準ずる)」を選択した                                                                                                    |
|                                                                                                    | )<br>実家から大!<br>ま家から大!                                                                                                    | 学等までの通<br>学等までの通                                                                                                    | 通学時間が片<br>通学費が月17                                                                                                    | ·道120分以上<br>万円以上                                                                                                    | -                                                                                               |                                                                                                    |                                                                                                    | 場合<br>き a                                                                                                    | 斎は、人刀不安です(ホタンを押すことはで<br>ません)。<br>                                                                                                    |
| □<br>上記で「支<br>上記で「支<br>「自宅外通<br>住住<br>) <b>一 奨学金</b><br>第一 <b>奨学金</b><br>第一 <b>奨学金</b><br>(1) あなた                       | <ul> <li>のその他やむこである場合</li> <li>であるる場合</li> <li>「⑤その他やむこくのもく</li> <li>「⑤その他やむこくのもく</li> <li>「⑤その他やむこくのもく</li> <li>「⑤子の他やむこくのもく</li> <li>ご「⑥子の他やむこくのもく</li> <li>ジョンション</li> <li>ジョンション</li> <li>ジョンション</li> <li>ジョンション</li> <li>ジョンション</li> <li>ジョンション</li> <li>ジョンション</li> <li>ジョンション</li> <li>ジョンション</li> <li>ジョンション</li> <li>ジョンション</li> <li>ジョンション</li> <li>ジョン</li> <li>ジョン</li> <li< th=""><th>を得ない特別<br/>やままでの現在が<br/>なたの現在が<br/>(郵便種<br/>入力)<br/>入力)<br/>なたの現在が<br/>の現在が<br/>の現在が<br/>の現在が<br/>の現在が<br/>の現在が<br/>の現在が<br/>のまたの<br/>の現在が<br/>のまたの<br/>の現在が<br/>のまたの<br/>の<br/>の<br/>の<br/>の<br/>の<br/>の<br/>の<br/>の<br/>の<br/>の<br/>の<br/>の<br/>の</th><th>Jな事情によ<br/>特別な事情によ<br/>た場合、<br/>、支障が生し<br/>所を入力して<br/>;号) (半角数<br/>:)<br/>の必要はあ<br/>ことに答えて<br/>択してくだる</th><th>り、学業との<br/>こより、学業。<br/>ごる理由を以<sup>一</sup><br/>こください。<br/>りません。<br/>てください。</th><th>の関連で、実<br/>との関連で、<br/>支障が生じま<br/>シ支障が生じ<br/>下に記入して</th><th>家からの通<sup>4</sup><br/>実家からの通<br/>さすか。<br/>る 〇支障が<br/>ください。<br/>(1)<br/>(1)</th><th>学が困難<br/>通学が困難<br/>生じない<br/>三所検索<br/></th><th>・<br/>た<br/>歩<br/>な<br/>垂<br/>マ<br/>垂<br/>マ<br/>垂<br/>マ<br/>垂<br/>マ<br/>垂<br/>マ<br/>垂<br/>マ<br/>垂<br/>マ<br/>垂<br/>マ<br/>垂<br/>マ<br/>垂<br/>マ<br/>垂<br/>マ<br/>垂<br/>マ<br/>垂<br/>マ<br/>二<br/>の<br/>二<br/>の<br/>こ<br/>の<br/>の<br/>の<br/>の<br/>の<br/>の<br/>の<br/>の<br/>の<br/>の<br/>の<br/>の<br/>の</th><th>ロービア地子J を選択した場合は人力が必要 に<br/>なります。2023年4月時点(二次採用(秋)で<br/>なります。2023年4月時点(二次採用(秋)で<br/>選学金を申し込む場合は2023年10月時点)か<br/>ら現在までお住まいの住所を入力してく だ<br/>さい。<br/>郵便番号を郵便局ホームページ等で住所を<br/>ちとに事前に確認してください。<br/>郵便番号入力後に「住所検索」ボタンを押すと<br/>入力した郵便番号に相当する住所が「住所1<br/>に自動表示されますので、お住まいの住<br/>所を選択してください。「住所2」には、「住所<br/>して選択した住所以降を、番地等が重複し<br/>ないように入力してください。<br/>9、ページの「住所の入力例」参照<br/>挙している学校が確認大学等(給付奨学金対<br/>変)ではない場合、「あなたが在学する学校は<br/>合付奨学金の対象外のため入力の必要はあ<br/>ません。」と表示されます。</th></li<></ul> | を得ない特別<br>やままでの現在が<br>なたの現在が<br>(郵便種<br>入力)<br>入力)<br>なたの現在が<br>の現在が<br>の現在が<br>の現在が<br>の現在が<br>の現在が<br>の現在が<br>のまたの<br>の現在が<br>のまたの<br>の現在が<br>のまたの<br>の<br>の<br>の<br>の<br>の<br>の<br>の<br>の<br>の<br>の<br>の<br>の<br>の                                                                                                    | Jな事情によ<br>特別な事情によ<br>た場合、<br>、支障が生し<br>所を入力して<br>;号) (半角数<br>:)<br>の必要はあ<br>ことに答えて<br>択してくだる                                                                                                    | り、学業との<br>こより、学業。<br>ごる理由を以 <sup>一</sup><br>こください。<br>りません。<br>てください。                                                   | の関連で、実<br>との関連で、<br>支障が生じま<br>シ支障が生じ<br>下に記入して                                                  | 家からの通 <sup>4</sup><br>実家からの通<br>さすか。<br>る 〇支障が<br>ください。<br>(1)<br>(1)                                                                                                    | 学が困難<br>通学が困難<br>生じない<br>三所検索<br>                                                                                                    | ・<br>た<br>歩<br>な<br>垂<br>マ<br>垂<br>マ<br>垂<br>マ<br>垂<br>マ<br>垂<br>マ<br>垂<br>マ<br>垂<br>マ<br>垂<br>マ<br>垂<br>マ<br>垂<br>マ<br>垂<br>マ<br>垂<br>マ<br>垂<br>マ<br>二<br>の<br>二<br>の<br>こ<br>の<br>の<br>の<br>の<br>の<br>の<br>の<br>の<br>の<br>の<br>の<br>の<br>の | ロービア地子J を選択した場合は人力が必要 に<br>なります。2023年4月時点(二次採用(秋)で<br>なります。2023年4月時点(二次採用(秋)で<br>選学金を申し込む場合は2023年10月時点)か<br>ら現在までお住まいの住所を入力してく だ<br>さい。<br>郵便番号を郵便局ホームページ等で住所を<br>ちとに事前に確認してください。<br>郵便番号入力後に「住所検索」ボタンを押すと<br>入力した郵便番号に相当する住所が「住所1<br>に自動表示されますので、お住まいの住<br>所を選択してください。「住所2」には、「住所<br>して選択した住所以降を、番地等が重複し<br>ないように入力してください。<br>9、ページの「住所の入力例」参照<br>挙している学校が確認大学等(給付奨学金対<br>変)ではない場合、「あなたが在学する学校は<br>合付奨学金の対象外のため入力の必要はあ<br>ません。」と表示されます。 |
| 2018年度                                                                                                    | 以降人字者                                                                                                    | (2018 <del>年</del> 4                                                                                                    | 月以降のノ                                                                                                    | 人字年月を.                                                                                                    | 人力した人                                                                                           | )の貸与月額                                                                                                    |                                                                                                    | P10)                                                                                                    | ]                                                                                                    |
| 区分                                                                                                    | Ξ.                                                                                                    | 入<br>                                                                                                    | J-<br>#/                                                                                                    | <u>, </u>                                                                                                    |                                                                                                 | 短期大学・専修学校(専門課                                                                                                    |                                                                                                    |                                                                                                    | -                                                                                                    |
| 額                                                                                                    | 白空                                                                                                    | 白宅外                                                                                                    | 山立                                                                                                    | 白空外                                                                                                    | 白宝                                                                                              | 白空外                                                                                                    | 山白空                                                                                                    |                                                                                                    | 見宣日始た利田ナマも以上には 14                                                                                                    |
|                                                                                                    | 日七<br>4万5千円                                                                                                    | 5万1千円                                                                                                    | 5万4千円                                                                                                    | 6万4千円                                                                                                    | 日七<br>4万5千円                                                                                     | 5万1千円                                                                                                    | 5万3千円                                                                                                    | 6万円                                                                                                    | 取両力観を利用するためには、併<br>用貸与の家計基準を満たしている<br>ことが必要です。                                                                                                    |
|                                                                                                    |                                                                                                    |                                                                                                    |                                                                                                    | 5万円                                                                                                    |                                                                                                 |                                                                                                    |                                                                                                    | 5万円                                                                                                    | <ul> <li>それぞれの月額を利用できる収入・</li> <li>所得金額の目安は 「奨学金案内」</li> <li>の11ページを参照してください。</li> </ul>                                                                                                    |
| 最高月額                                                                                                    |                                                                                                    | 4万円                                                                                                    | 4万円                                                                                                    | 4万円                                                                                                    |                                                                                                 | 4万円                                                                                                    | 4万円                                                                                                    | 4万円                                                                                                    | 春の定期採用で採用されると、第一                                                                                                    |
| いねの日姑                                                                                                    | 3万円                                                                                                    | 3万円                                                                                                    | 3万円                                                                                                    | 3万円                                                                                                    | 3万円                                                                                             | 3万円                                                                                                    | 3万円                                                                                                    | 3万円                                                                                                    | 種奨学金の貸与始期は2023年4月<br>(秋は10月)となります(入学年<br>度によりません)。                                                                                                    |
| メットの 月 観                                                                                                    |                                                                                                    | 2万円                                                                                                    | 2万円                                                                                                    | 2万円                                                                                                    | 2万円                                                                                             | 2万円                                                                                                    | 2万円                                                                                                    | 2万円                                                                                                    |                                                                                                    |
| 以外の月朝                                                                                                    | 2万円                                                                                                    | 27513                                                                                                    |                                                                                                    |                                                                                                    |                                                                                                 |                                                                                                    |                                                                                                    |                                                                                                    | 日毛外週子の場合でも、日毛月縄                                                                                                    |

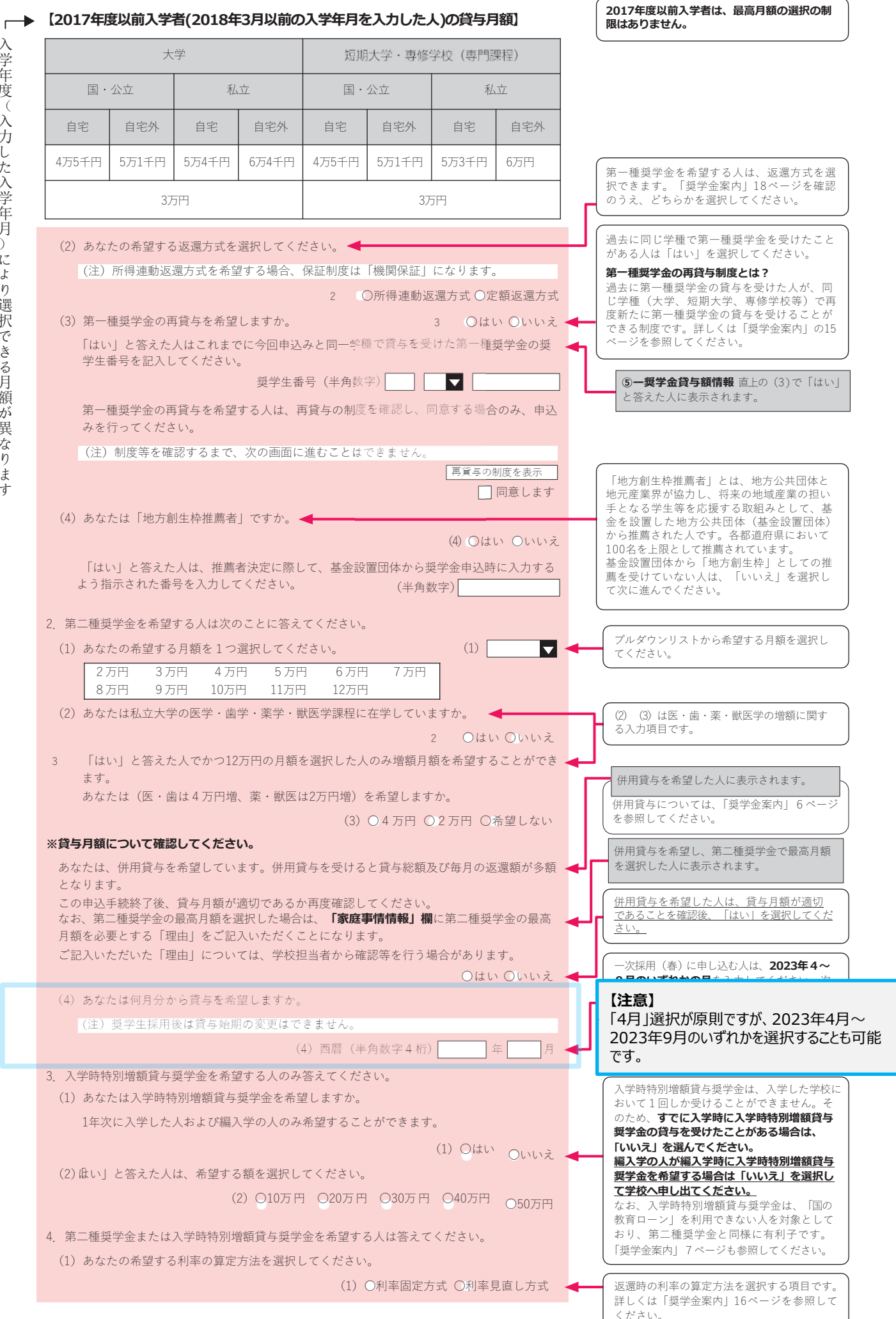

貸与開始~返

スカラネット入力下書き用紙

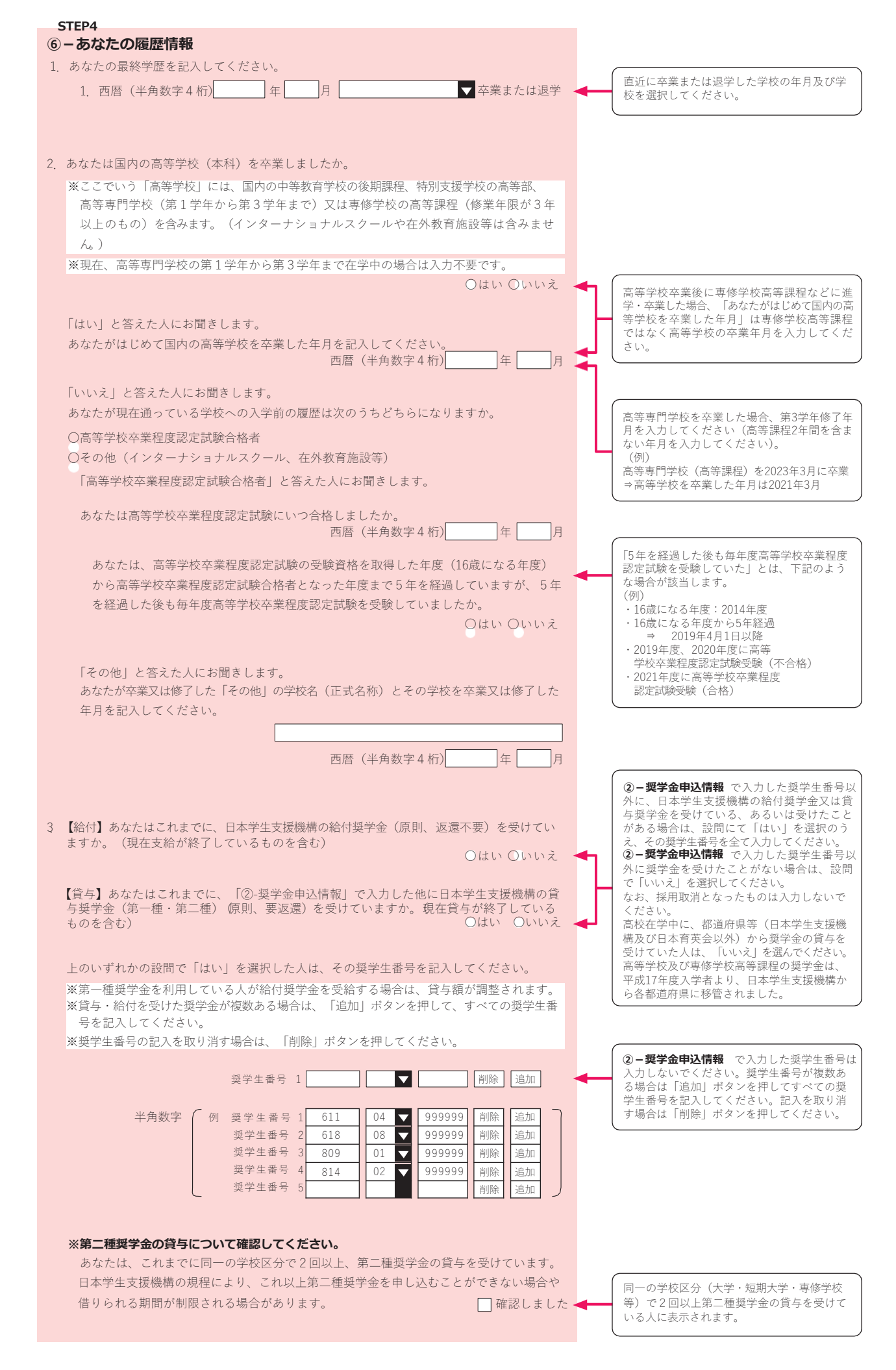

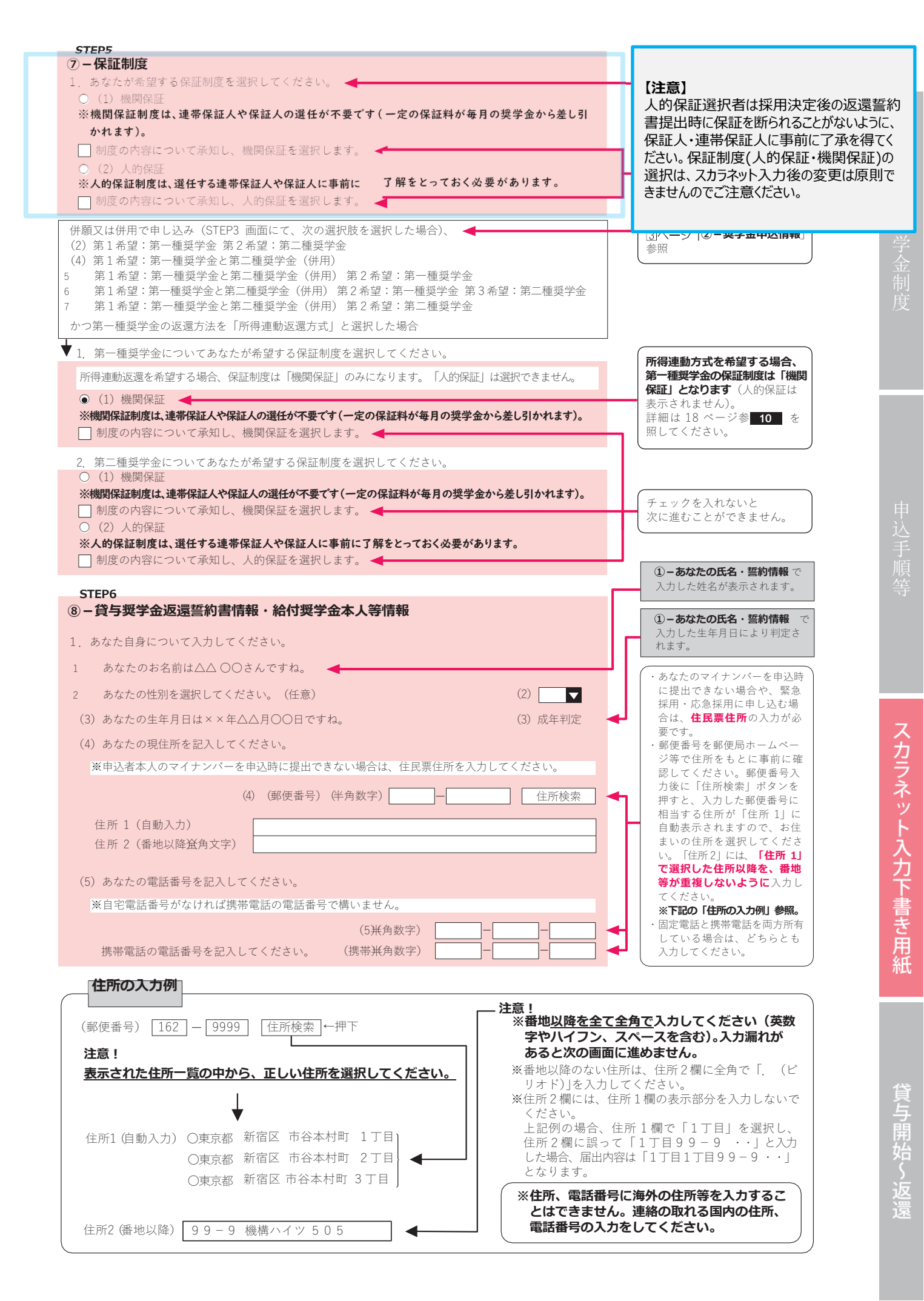

#### ⑦-保証制度で「①)機関保証」を選択した人

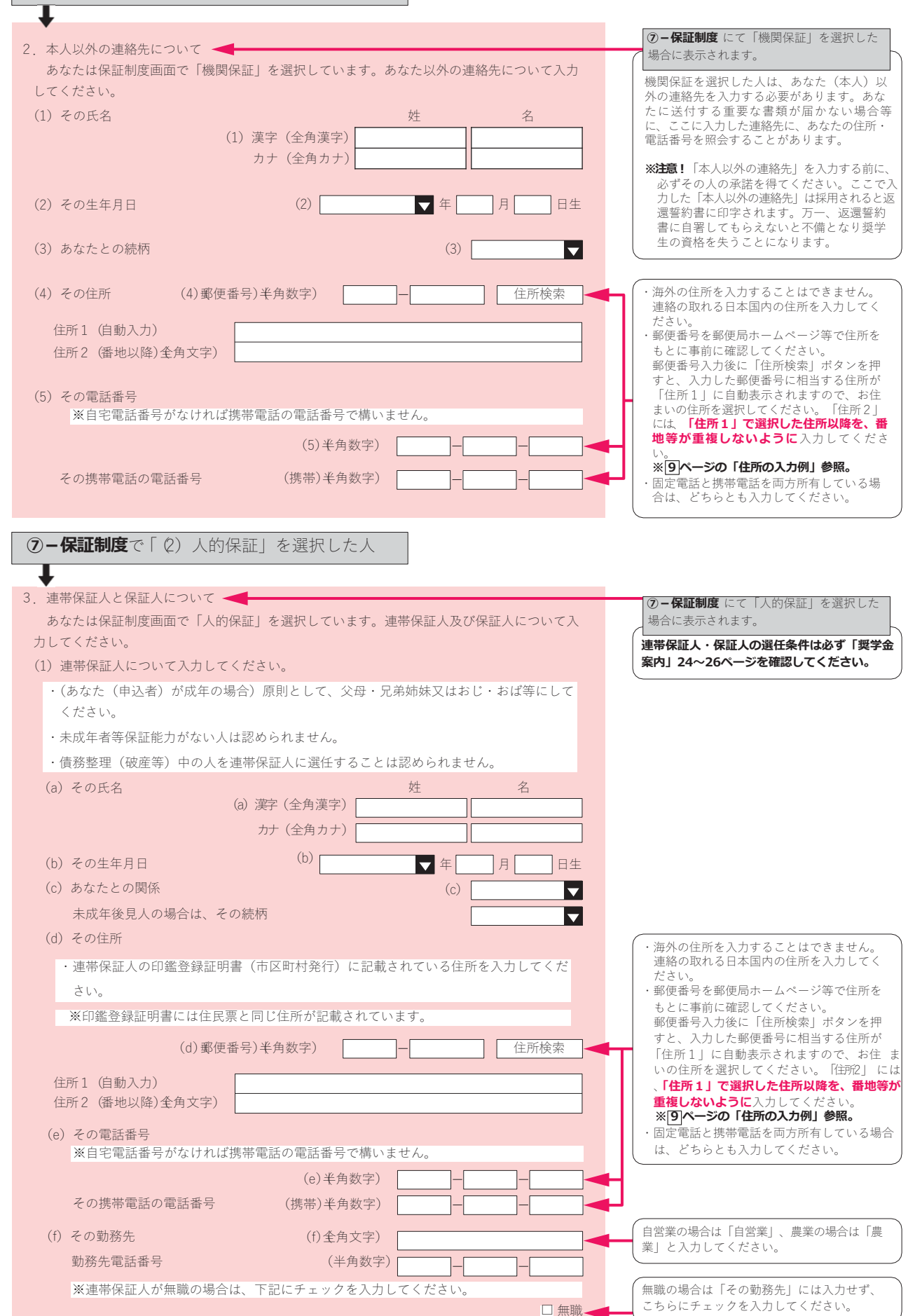

人的保証を選択した人は、11ページの「20保証人について入力してください。」を記入してください。

頁与奨学金制度

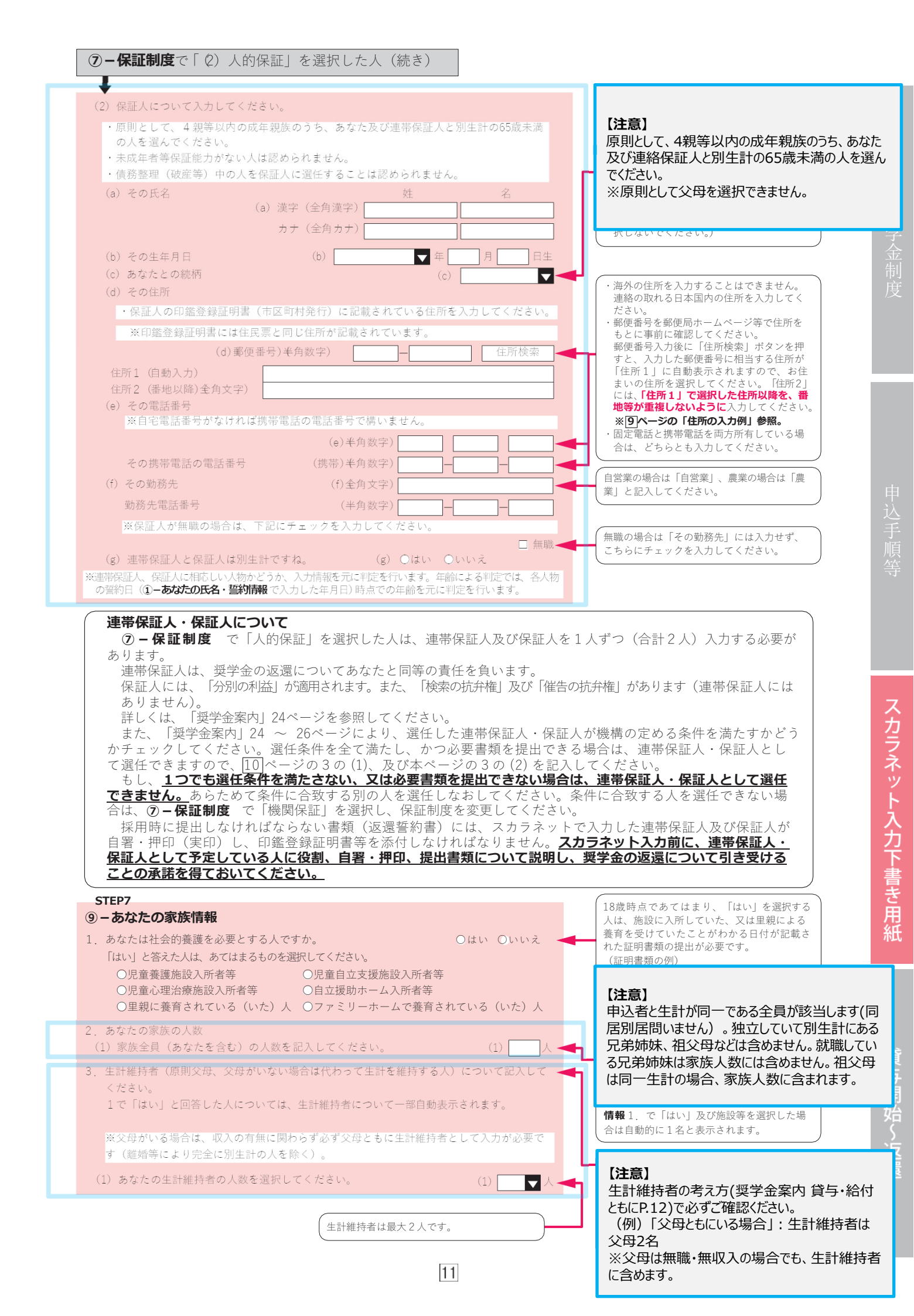

| (2) 生計維持者①(父母のいずれか、父母がいない場合は代わって生計を維持する人) 🔫                                                                                                    | 生計維持者①の入力は必須です。                                                                                                    |
|----------------------------------------------------------------------------------------------------|----------------------------------------------------------------------------------------------------|
| (a) あなたとの続柄 (a) 🔽 🗲                                                                                                    | 定期採用の中込者は、ここで入力した入物についてマイナンバーを提出する必要があります。                                                                                                    |
| (b) 生計維持者①の氏名     姓名       (b) 漢字(全角漢字)     1       カナ(全角カナ)     1                                                                                                    | 離婚後に父母が再婚(事実婚含む)している場<br>合は、再婚相手も生計維持者として入力する必<br>要があります。<br>その際は、養子縁組の有無に関らず、再婚相手<br>の続柄は父又は母を選択してください。                                                                                                    |
| (c) 生計維持者①の住所 (c) 運便番号 (c) 運便番号 (c) 運用     (c) 運用     (c) 運用     (c) 運用     (c) 運用     (c) 運用     (c) 運用     (c) 運用     (c) 運用     (c) 運用     (c) 運用     (c) 運用     (c) 運用     (c) = (c) = ( | 海外の住所を入力することはできません。<br>連絡の取れる日本国内の住所を入力してくださ<br>い。                                                                                                    |
| <ul> <li>(d) 生計維持者①の生年月日</li> <li>(d)           年          月         日生         </li> <li>(e) 生計維持者①のマイナンバーを機構に提出する準備はできていますか。         </li> <li>(注1) 「その他」を選択した人は、提出できない事情を選択してください。         <ul> <li>(注2) 家計審査のため、マイナンバーの提出が必要です。</li> </ul> </li> </ul>                                                                                                    | 「奨学金案内」33ページの表にチェックを入れ<br>た箇所をふまえて、該当するものを全て選択し<br>てください(年額の入力は1万円未満切り捨<br>て)。なお、緊急採用・応急採用の申込者は、家<br>計急変後の年額(年収見込)を入力してくださ<br>い。                                                                                      |
| <ul> <li>提出できない場合は、別途毎年所得証明書等の証明書類の提出が必要となります。</li> <li>○準備できている</li> <li>○これから準備する</li> <li>○その他</li> </ul>                                                                                                    | 定期採用の申込者の場合<br>「1.」と「2.」の欄の年額欄は、自治体等からマ<br>イナンバーにより収入情報を取得するため、表<br>示されません。<br>ただし、生計維持者の勤務先を2021年1月2<br>日以降に変更している場合、マイナンバーによ<br>り正しい収入情報を取得することができませ                                                                |
| <ul> <li>(f) 所得(申込時点の状況)について、該当するものをすべて選び、年額を入力してください。</li> <li>※金額は万円単位で入力してください。(例:1,000,000円⇒100万円)</li> <li>1. 給与所得         <ul> <li>(年額 万円)</li> <li>2. 商店・農業工業、個人経営</li> <li>(年額 万円)</li> <li>3. 失業手当</li> <li>4. 生活保護費</li> <li>※生活保護費はマイナンバーより情報連携しますので、金額の入力は不要です。</li> <li>該当する場合は、□&lt;のみを入力してください。</li> <li>5. 傷病手当金</li> <li>年額 万円</li> </ul> </li> </ul>                                                                                                    | 【注意】※いずれか1つに必ずチェックしてください<br>「1.給与所得」または「2.商店・農業工業、個人経<br>営」を選んだ方<br>・2021年1月1日以前から同じ勤務先<br>→収入金額の記入は不要です。<br>・2021年1月2日以降に就職・転職・退職・開業・<br>廃業<br>→貸与奨学金案内P34・P35記載の該当する証<br>明書の添付が必要となります。<br>※雇用形態は正社員・アルバイト・パート等問わず、 |
| 6.年金     年額     万円       7.児童手当・児童扶養手当・特別児童扶養手当     年額     万円       8.祖父母等からの援助や養育費等     年額     万円       9.その他     年額     万円       10.2021年1月1日以前から無職<                                                                                                    | 所得が発生している場合は証明書が必要となります。<br>「3.失業手当」~「9.その他」に該当する所得がある<br>場合、貸与奨学金案内P34・P35記載の該当する<br>証明書の添付が必要となります。                                                                                                    |
| ※無職であっても他に収入が存在する場合は、上記の該当する項目を選び、年額を入力<br>してください。 「1.給与所得」または「2.商店・農業工業、個人経営」を選んだ人は、あてはまるものを選<br>択してください。                                                                                                    | 17.児童手当」: 家族に児童(0歳から中学生)かい<br>る場合、支給されます(所得制限等により不支給の<br>場合あり)。<br>※金額の入力と証明書添付忘れの不備が多いため、<br>特にご注意ください。                                                                                                    |
| 2021 年1月2日以降に就職・転職・退職・開業・廃業しましたか。<br>○2021 年1月1日以前から同じ勤務先(同じ業務形態で事業経営)<br>※生計維持者のマイナンバーから収入情報を連携しますので収入金額の入力は不要です。                                                                                                    | 「9.その他」: 公的手当等の受給者の記入欄となり<br>ます。それ以外の所得は記入しないてください。                                                                                                    |
| <ul> <li>2021年1月2日以降に就職・転職・退職・開業・廃業</li> <li>就職・転職・退職・開業・廃業後の年収(見込み)はいくらですか。</li> <li>(給与明細、帳簿、年収見込証明書、離職票等の学校への提出が必要です。)</li> <li>・給与所得者 給与支払金額合計 年額 万円</li> <li>・給与所得以外(商店・農業工業、個人経営) 所得金額合計 年額 万円</li> </ul>                                                                                                    | 2021年を2022年に読み替えてください。<br>生計維持者の勤務先が、2021年1月1日以前か<br>ら変更がない場合は上のボタンを選択、2021<br>年1月2日以降に変更している場合は下のボタ<br>ンを選択してください。<br>※二次採用(秋)で奨学金を申し込む場合は、<br>2021年を2022年に読み替えてください。                                                |
| ※申込時点において、複数の勤務先または複数の事業経営があり、1つでも 2021 年 1<br>月 2 日以降に就職・転職・退職・開業・廃業している場合はこちらに年額(見込み)を                                                                                                    | 入力の際は、二重計上することがないように注<br>意してください。                                                                                                    |
| <ul> <li>入力してください。</li> <li>※全ての勤務先で退職・全ての事業経営で廃業しており、手当等も受給していない場合は、年額</li> <li>0万円と入力してください。</li> <li>※海外勤務の場合でマイナンバーを提出できない場合もこちらに年額(見込み)を入力してください(マイナンバー提出不可に係る所定の手続きが必要です)。</li> </ul>                                                                                                    | 生計維持者が海外勤務のためマイナンバーを提<br>出できない場合の取扱いは、機構HP「生計維<br>持者が海外に居住している場合」を参照してく<br>ださい。                                                                                                    |
| ※2021 年以降海外勤務期间がある方は、マイナンバーを提出した場合でもこちらに年額<br>(見込み)を入力してください。                                                                                                    | 海外勤務等により2022年1月1日時点で日本<br>国内に住民票(住民登録)がない場合が該当し<br>まず(二次採用(秋)で奨学金を申し込む場合は、<br>2023年1月1日に住民票(付日巻号)がない場合                                                                                                    |
| (g) 生計維持者①は2022年1月1日の時点で生活保護を受けていましたか。<br>○はい ○いいえ ◀<br>(h) 生計維持者①は2022年1月1日の時点で日本国内に住んでいましたか。                                                                                                    | 合となります)。<br>二次採用(秋)で奨学金を申し込む場合は、                                                                                                    |
| Odu Ouuz 🔫                                                                                                    | 2022年を2023年に読み替えてください。                                                                                                    |
| 12                                                                                                    |                                                                                                    |

| (3) 生計維持者② (父、母など) 🔫                                                                                                    | 父母のうち[12] ページ(2)に入力した人ではない人を、必ず入力してください、定期採用の申                                                                                                    |
|----------------------------------------------------------------------------------------------------|----------------------------------------------------------------------------------------------------|
| <ul> <li>(a) あなたとの続柄</li> <li>(b) 生計維持者②の氏名</li> <li>(b) 漢字 (全角漢字)</li> <li>カナ (全角カナ)</li> </ul>                                                                                                    | 込者は、ここで入力した人物についてマイナン<br>バーを提出する必要があります。<br>※一人親の場合は(3)の入力は不要です。<br>※父母ともいない場合で代わって生計を維持し<br>ている人がいるときは、主に生計を維持して<br>いる人を[12] ページ(2)生計維持者①に入力<br>してください。(3)の入力は不要です。                                                                                                    |
| (c) 生計維持者②の住所       (c) 運便番号無角数字)       (住所検索)         住所1(自動入力)       (音地以降強角文字)                                                                                                    | 離婚後に父母が再婚(事実婚含む)している場合は、再婚相手も生計維持者として入力する必要があります。その際は、養子縁組の有無に関らず、再婚相手の続柄は父又は母を選択してください。                                                                                                    |
| <ul> <li>(d) 生計維持者②の生年月日</li> <li>(d)</li></ul>                                                                                                    | 連絡の取れる日本国内の住所を入力してください。       連絡の取れる日本国内の住所を入力してください。     制度       「奨学金案内」33ページの表にチェックを入れた     た箇所をふまえて、該当するものを全て選択してください。       たださい(年額の入力は1万円未満切り捨て)。なお、緊急採用・応急採用の申込者は、家計急変後の年額(年収見込)を入力してください。                                                                                                    |
| <ul> <li>○これから準備する</li> <li>○その他</li> </ul>                                                                                                    | <b>定期採用の申込者の場合</b><br>「1.」と「2.」の欄の年額欄は、自治体等からマイ<br>ナンバーにより収入情報を取得するため、表示                                                                                                    |
| <ul> <li>(1)所得(申込時点の状況)について、該当するものをすべて選び、年額を入力してください。</li> <li>※金額は万円単位で入力してください。(例):1,000,000円⇒100万円)</li> <li>□1.給与所得</li> <li>(年額 □ 万円)</li> <li>□2.商店・農業工業、個人経営</li> <li>(年額 □ 万円)</li> <li>□3.失業手当</li> <li>年額 □ 万円</li> <li>□4.生活保護費</li> <li>※生活保護費はマイナンバーより情報連携しますので、金額の入力は不要です。</li> <li>該当する場合は、□√のみを入力してください。</li> <li>□5.傷病手当金</li> <li>年額 □ 万円</li> <li>○6.年金</li> <li>年額 □ 万円</li> <li>○7.児童手当・児童扶養手当・特別児童扶養手当</li> <li>年額 □ 万円</li> <li>○8.祖父母等からの援助や養育費等</li> <li>年額 □ 万円</li> <li>○9.その他</li> <li>年額 □ 万円</li> <li>○10.2021年1月1日以前から無職</li> <li>※無職であっても他に収入が存在する場合は、上記の該当する項目を選び、年額を入力してください。</li> <li>11.給与所得」または「2.商店・農業工業、個人経営」を選んだ人は、あてはまるものを選択してください。</li> <li>2021年1月2日以降に就職・転職・退職・開業・廃業しましたか。</li> <li>2021年1月1日以前から同じ勤務先(同じ業務形態で事業経営)</li> <li>※生計維持者のマイナンバーから収入情報を連携しますので収入金額の入力は不要です。</li> </ul> | <ul> <li>【注意】※いずれか1つに必ずチェックしてください</li> <li>「1.給与所得」または「2.商店・農業工業、個人経営」を選んだ方</li> <li>・2021年1月1日以前から同じ勤務先 <ul> <li>→収入金額の記入は不要です。</li> <li>・2021年1月2日以降に就職・転職・退職・開業・廃業</li> <li>→貸与奨学金案内P34・P35記載の該当する証明書の添付が必要となります。</li> <li>※雇用形態は正社員・アルバイト・パート等問わず、所得が発生している場合は証明書が必要となります。</li> </ul> </li> <li>「3.失業手当」~「9.その他」に該当する所得がある場合、貸与奨学金案内P34・P35記載の該当する証明書の添付が必要となります。</li> <li>「7.児童手当」:家族に児童(0歳から中学生)がいる場合、支給されます(所得制限等により不支給の場合あり)。</li> <li>※金額の入力と証明書添付忘れの不備が多いため、特にご注意ください。</li> <li>「9.その他」:公的手当等の受給者の記入欄となります。</li> </ul> |
| ○2021 年 1 月 2 日以降に就職・転職・退職・開業・廃業 🔫                                                                                                    | の初切元・事業ル態のフラ、エラビも返職・ <u>廃</u><br>業している場合も同じです)。                                                                                                    |
| <ul> <li>         就職・転職・退職・開業・廃業後の年収(見込み)はいくらですか。         <ul> <li>(給与明細、帳簿、年収見込証明書、離職票等の学校への提出が必要です。)</li> <li>・給与所得者</li> <li>給与支払金額合計 年額</li> <li>万円</li> </ul> </li> <li>         ・給与所得以外(商店・農業工業、個人経営)所得金額合計 年額         <ul> <li>万円</li> <li>※申込時点において、複数の勤務先または複数の事業経営があり、1つでも2021年1月</li> </ul> </li> </ul>                                                                                                    | <ul> <li>※二次採用(秋)で奨学金を申し込む場合は、2021年を2022年に読み替えてください。</li> <li>生計維持者の勤務先が、2021年1月1日以前から変更がない場合は上のボタンを選択、2021年1月2日以降に変更している場合は下のボタンを選択してください。</li> <li>※二次採用(秋)で奨学金を申し込む場合は、2021年を2022年に読み替えてください。</li> </ul>                                                                                                    |
| 2日以降に就職・転職・退職・開業・廃業している場合はこちらに年額(見込み)を入<br>力してください。<br>※全ての勤務先で退職・全ての事業経営で廃業しており、手当等も受給していない場合は、                                                                                                    | (入力の際は、二重計上することがないように注<br>意してください。)                                                                                                    |
| 年額0万円と入力してください。<br>※海外勤務の場合でマイナンバーを提出できない場合もこちらに年額(見込み)を入力<br>してください(マイナンバー提出不可に係る所定の手続きが必要です)。<br>※2021年以降海外勤務期間がある方は、マイナンバーを提出した場合でもこちらに年額                                                                                                    | 生計維持者が海外勤務のためマイナンバーを提<br>出できない場合の取扱いは、機構HP「生計維<br>持者が海外に居住している場合」を参照してく<br>ださい。                                                                                                    |
| <ul> <li>(見込み)を入力してください。</li> <li>(g)生計維持者②は2022年1月1日の時点で生活保護を受けていましたか。</li> <li>○はい ○いいえ </li> <li>b 生計維持者②は2022年1月1日の時点で日本国内に住んでいましたか</li> </ul>                                                                                                    | 海外勤務等により2022年1月1日時点で日本<br>国内に住民票(住民登録)がない場合が該当し<br>ます(二次採用(秋)で奨学金を申し込む場合は、<br>2023年1月1日に住民票(住民登録)がない<br>場合となります)。                                                                                                    |
| Odly Ownz                                                                                                    | (二次採用(秋)で奨学金を申し込む場合は、<br>2022年を2023年に読み替えてください。                                                                                                    |

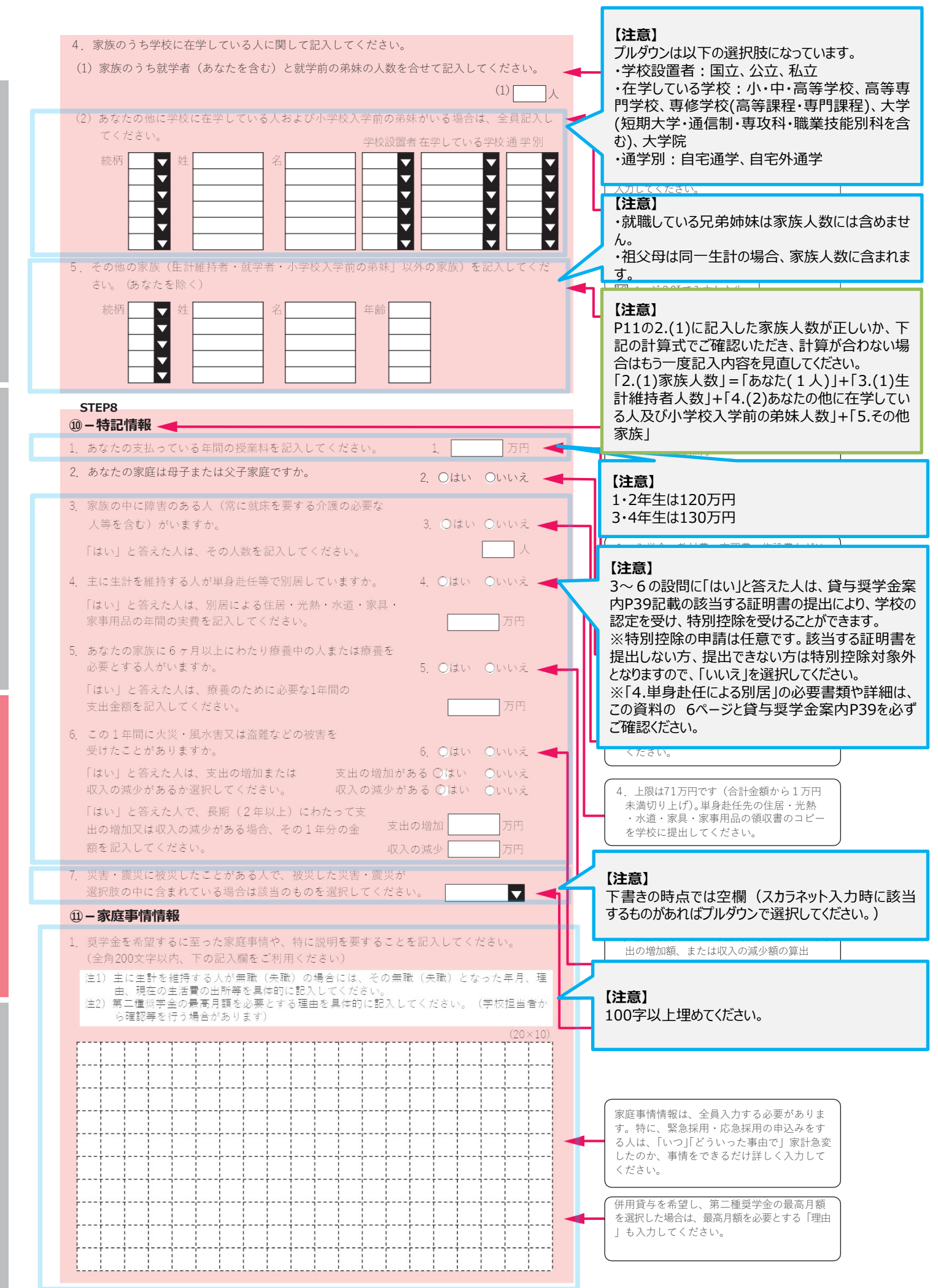

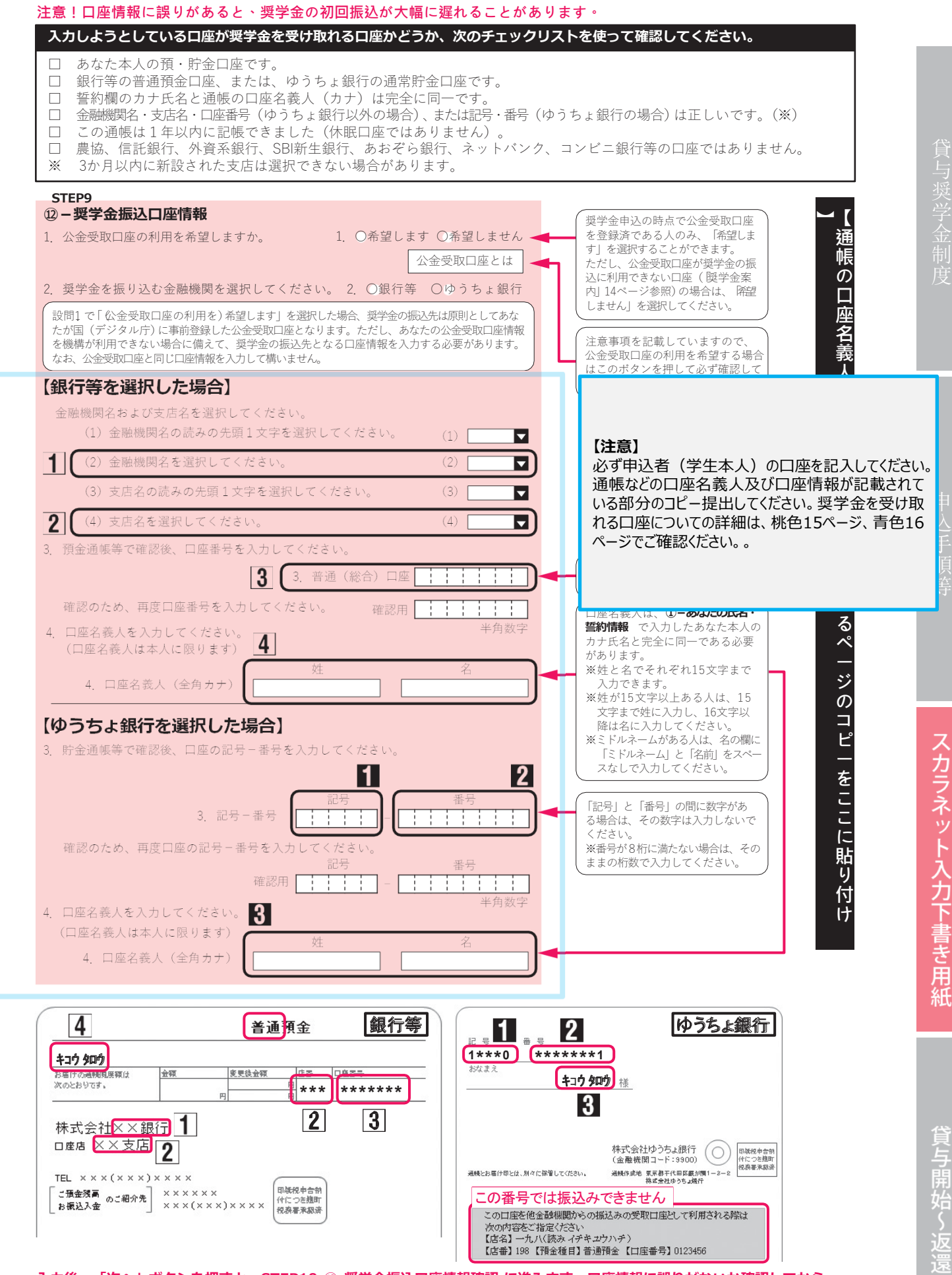

入力後、「次へ」ボタンを押すと、STEP10 ⑫-奨学金振込口座情報確認 に進みます。口座情報に誤りがないか確認してから、 「次へ」ボタンを押してください。以降は「奨学金案内」43ページを見ながら、画面の指示に従って進めてください。

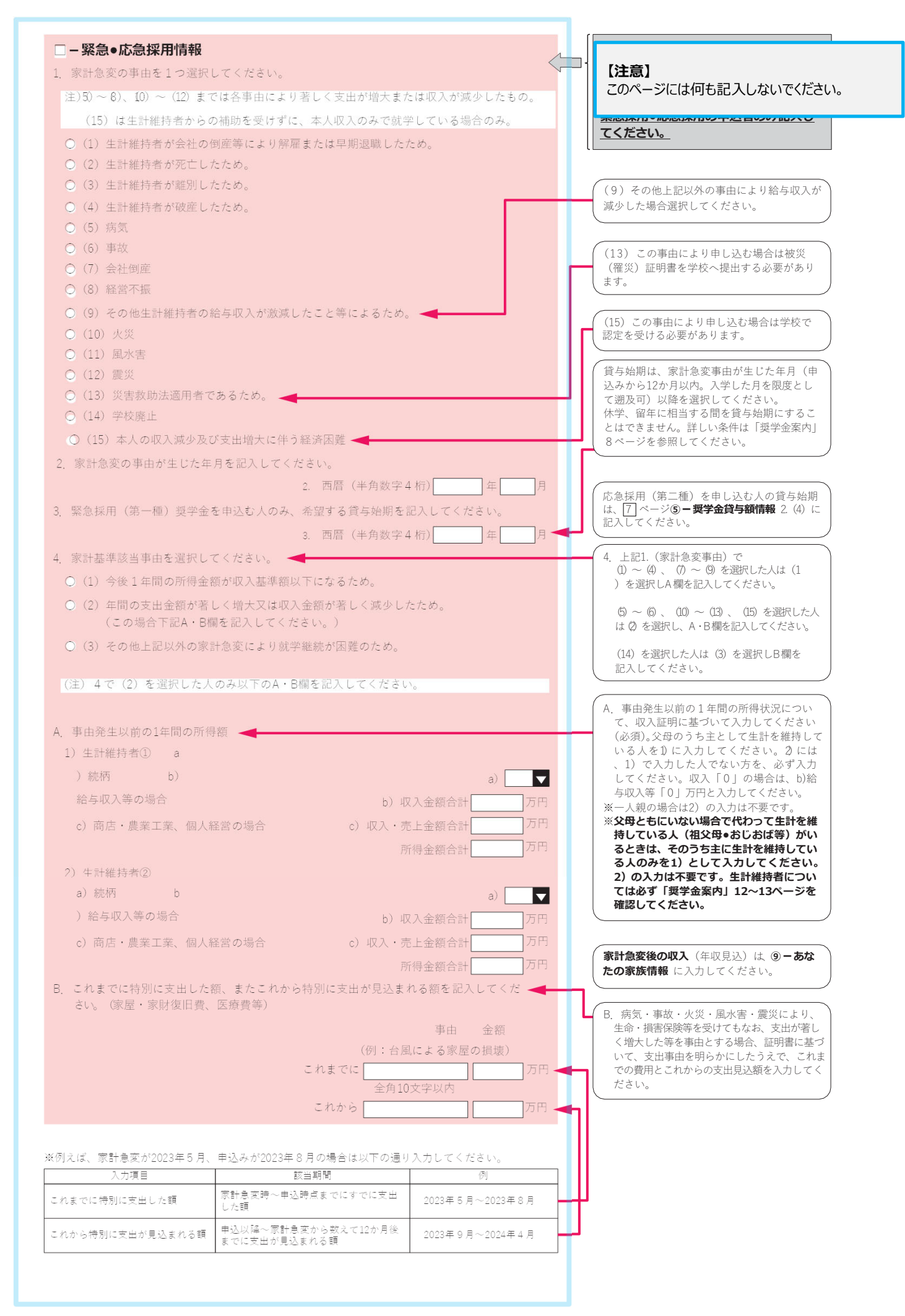

ラ奨学金制度